## Launcher Installation Instructions

Code No. LIT-12011783 Software Release 1.6 **Issued February 2017** 

Refer to the QuickLIT website for the most up-to-date version of this document.

| Launcher Introduction                                                                    | 2  |
|------------------------------------------------------------------------------------------|----|
| Summary of Changes                                                                       | 2  |
| Launcher Concepts                                                                        | 2  |
| Launcher Overview                                                                        | 2  |
| Launcher System Requirements                                                             | 3  |
| Detailed Procedures                                                                      | 4  |
| Downloading and Installing or Upgrading the Launcher: Full Installation to a Windows OS. | 4  |
| Downloading and Installing or Upgrading the Launcher: Full Installation to an Apple OS   | 11 |
| Downloading and Installing or Upgrading the Launcher: Single Site Connection             | 18 |
| Starting the Launcher                                                                    | 19 |
| Uninstalling the Launcher                                                                | 20 |
| Launcher Related Documentation                                                           | 21 |
| Troubleshooting                                                                          | 21 |

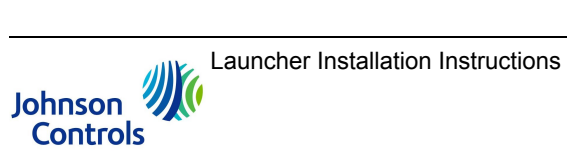

## Launcher Introduction

This document describes how to install the Johnson Controls® Launcher software application for use with the *Metasys*® system.

## **Summary of Changes**

The following information is new at Release 1.6:

• Updated user interface images throughout.

## Launcher Concepts

### Launcher Overview

The Launcher software application lets you access any *Metasys* server or supervisory engine on the building network, regardless of its software version. The Launcher comes in two forms: the full Launcher or the Single Site Connection Launcher.

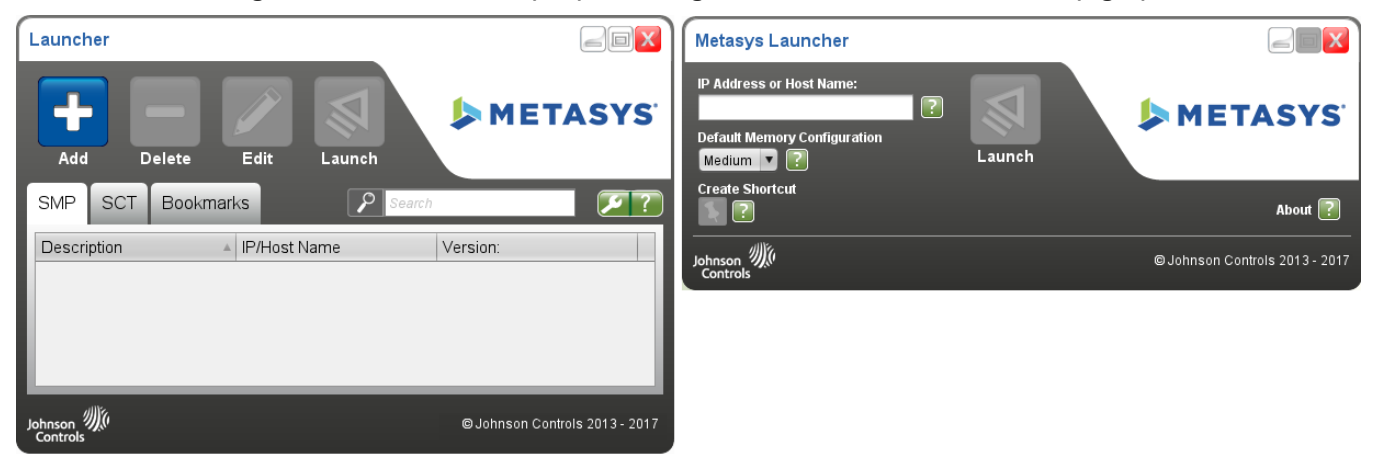

#### Figure 1: Full Launcher (left) and Single Site Connection Launcher (right)

You select the Launcher type when you download the application. See Detailed Procedures.

Key features of the Launcher include:

 Support to launch any version of the Site Management Portal (SMP) user interface or System Configuration Tool (SCT). Supported user interfaces include the Application and Data Server (ADS), Extended Application and Data Server (ADX), ADS-Lite, ODS, SCT, Network Automation Engine (NAE), Network Integration Engine (NIE), and Network Control Engine (NCE).

**Note:** For Release 5.2 or earlier, the specific Java® Runtime Environment (JRE) particular to the SMP or SCT software release is still required on the client computer.

 Support for launching any website, including *Metasys* software products such as Ready Access Portal, the *Metasys* UI, and the *Metasys* Advanced Reporting System, as well as Google® and Yahoo!® websites among others.

The full version of the Launcher software is installed by any of three methods:

• by installing ADS, ADX, ADS-Lite, ODS, or SCT software on your computer. For details, refer to the Metasys® Server Installation and Upgrade Instructions Wizard (LIT-12012162), Metasys Server Lite Installation and Upgrade

Instructions (LIT-12012258), SCT Installation and Upgrade Instructions (LIT-12012067), or ODS Installation and Upgrade Instructions Wizard (LIT-12011945).

- by accessing an ADS/ADX, ADS-Lite, ODS, SCT, or NxE with the web browser on a client computer. See Downloading and Installing or Upgrading the Launcher: Full Installation to a Windows OS and Downloading and Installing or Upgrading the Launcher: Single Site Connection.
- by downloading the Launcher installation file from the *Metasys* System Extended Architecture website on the Johnson Controls portal. Browse to the following website: http://www.johnsoncontrols.com/launcher.

When you install the full version of the Launcher software, a separate folder to store the *Metasys* release software is created on your hard disk. This practice provides for an isolated, private version of the JRE required to run *Metasys* software. If you have installed multiple releases of *Metasys* software, a separate folder is created for each. The locations for this folder depend on which operating system (OS) and release of Launcher you are using:

#### For Launcher 1.3 and earlier:

## Windows® 10, Windows 8.1, Windows 7, Windows Server® 2012 R2, Windows Server® 2012 R2, or Windows Server 2008 R2 operating systems:

C:\Users\<username>\JohnsonControls.Launcher\resources

#### Apple® OS X® operating systems:

~\Users\<username>\JohnsonControls.Launcher\resources

#### For Launcher 1.4 and later:

## Windows® 10, Windows 8.1, Windows 7, Windows Server® 2012 R2, Windows Server® 2012 R2, or Windows Server 2008 R2 operating systems:

C:\ProgramData\Johnson Controls\Launcher\resources

#### Apple® OS X® operating systems:

~\Users\Shared\Johnson Controls\Launcher\resources

**Note:** With Launcher 1.4 and later, you have the option to store data in either the default ProgramData folder or the private user's directory folder in the Windows operating systems and similar folders on Apple OS X operating systems.

#### The private user's directory locations for Launcher 1.4 and later:

Windows: C:\Users\<username>\Johnson Controls\Launcher\resources

Mac: ~\Users\<username>\Johnson Controls\Launcher\resources

You install the Single Site Connection version of the Launcher by manually downloading a copy of the MetasysResource.zip file to your computer. You then unzip the file to a publicly accessible location on the computer so that everyone who uses the computer has access to the program.

After you install Launcher for a particular *Metasys* system release, use the Launcher to access the Site Management Portal, supervisory engine, or SCT. If you use the web browser instead, the Launcher Download screen appears again. Do not reinstall the Launcher.

#### Launcher System Requirements

The Launcher requires one of the following operating systems:

- Windows 10, Windows 8.1, Windows 7, Windows Server 2012 R2, Windows Server 2012, or Windows Server 2008 R2 with the regional and language options selected for your location.
- Apple OS X 10.10 Yosemite, Apple OS X 10.9 Mavericks, or Apple OS X 10.8 Mountain Lion

The Launcher also requires a PDF reader for opening the online help file, such as the Adobe® Reader® application.

The Launcher installation program verifies that each of these prerequisites is present on your computer before permitting the installation.

**Note:** The Launcher installation program requires administrative privileges. If you are a standard user without administrative privileges, contact your local IT representative to assist you with Launcher installation. Or you may install the Single Site Connection version of the Launcher, which does not require administrative privileges. See *Downloading and Installing or Upgrading the Launcher: Single Site Connection*.

## **Detailed Procedures**

This section describes how to download and install the Launcher application. It also describes how to start the Launcher. All instructions presume you are using the Windows Internet Explorer® web browser (other browsers may function differently).

When you are prompted for downloading the Launcher, you have two choices:

- Full Launcher Installer
- Single Site Connection

Select Full Launcher Installer if at least one of the following is true:

- you need to access SMP or SCT
- you need to access Metasys servers or engines of different release versions
- · you have rights to install new applications on your computer

See Downloading and Installing or Upgrading the Launcher: Full Installation to a Windows OS or Downloading and Installing or Upgrading the Launcher: Full Installation to an Apple OS.

Select Single Site Connection if at least one of the following is true:

- you only need to access SMP, not SCT
- · you only need to access Metasys servers or engines of a specific release version
- · you do not have rights to install new applications on your computer

See Downloading and Installing or Upgrading the Launcher: Single Site Connection.

# *Downloading and Installing or Upgrading the Launcher: Full Installation to a Windows OS*

- Using your web browser, type the website address for the *Metasys* server (ADS/ADX/ODS), SCT, or supervisory engine (NxE) that you want to access (for example, http://<server name or IP address>/metasys). The Windows Launcher Download screen appears (*Figure 2*).
  - **Note:** If you have an Internet connection, you may also obtain a stand-alone copy of the Launcher.msi file by browsing to the following web page and clicking the appropriate file under **Download**: http://www.johnsoncontrols.com/launcher.

#### Figure 2: Launcher Download Screen: Full Installation

| Launcher Download                                                                                                    |                                  |
|----------------------------------------------------------------------------------------------------|----------------------------------|
| Launcher allows you access SMP for any<br>Metasys server or engine on the building network,<br>regardless of its software version. It also provides<br>access to SCT. | METASYS'                         |
| To learn more, visit:<br><u>http://johnsoncontrols.com/launcher</u>                                                                                                   |                                  |
|                                                                                                    |                                  |
| Metasus Host Information                                                                                                    |                                  |
| Version: 9.1.0.2140                                                                                                    | Fuil Launcher Installer          |
| Default Language: en_US                                                                                                    | Single Site Connection           |
|                                                                                                    | Which version should I download? |
|                                                                                                    |                                  |
| Johnson<br>Controls                                                                                                    | © Johnson Controls 2013 - 2017   |

- Click Full Launcher Installer. A File Download Security Warning appears, asking you to run or save the file. Click Save and save the Launcher.msi file to any location on your computer. The download may take several minutes to complete (30 MB file size).
- 3. Double-click the installer file you saved in the previous step (Launcher.msi) to begin installation. The Welcome screen appears.

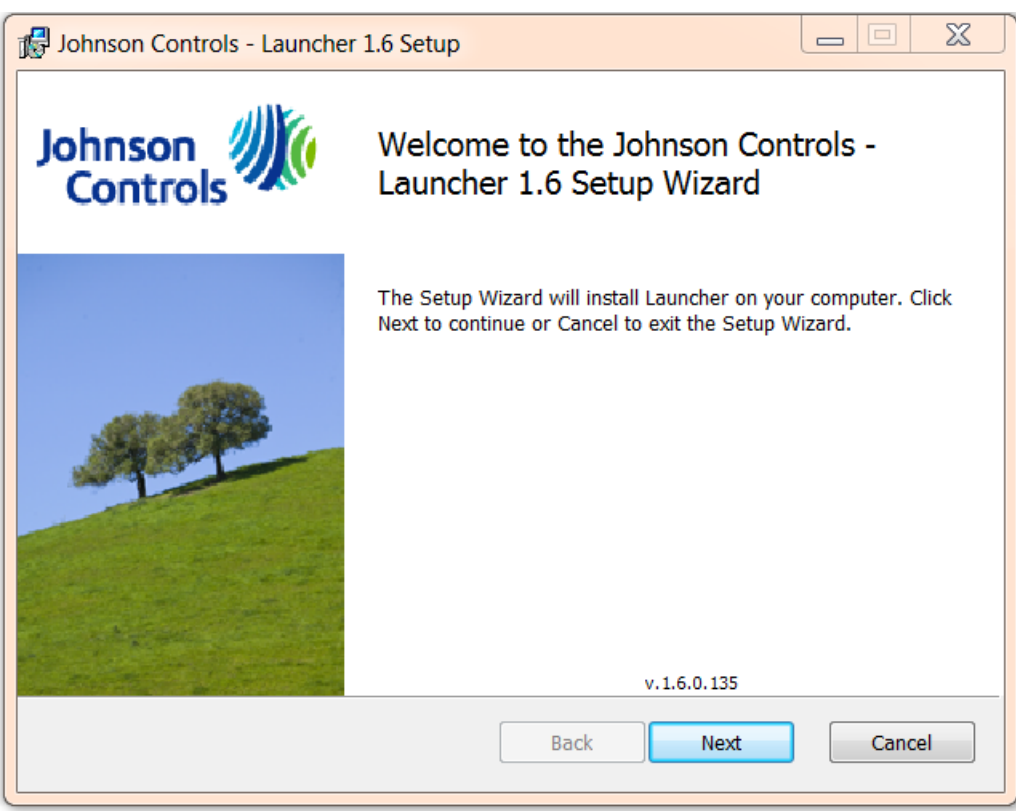

#### Figure 3: Launcher Welcome Screen

4. Click Next. The Verify Installation Prerequisites screen appears.

| Launcher Installation Prerequisites                                                                                      |                     |
|----------------------------------------------------------------------------------------------------|---------------------|
| Verify Installation Prerequisites<br>Launcher requires the following prerequisites to be installed.                      | Johnson<br>Controls |
| <ul> <li>+ Windows XP or newer version detected</li> <li>+ PDF Reader detected for viewing help documentation</li> </ul> |                     |
| Back                                                                                                    | Next Cancel         |

#### Figure 4: Verify Installation Prerequisites Screen

The Launcher Installer detects whether your computer meets the two software requirements listed under *Launcher System Requirements*. *Figure 4* indicates if any software check failed. If you are missing a prerequisite, cancel the installation, satisfy the missing requirement, and then try again to install the Launcher.

5. Click Next. The End-User License Agreement screen appears.

| Johnson Controls - Launcher 1.6 Setup                                                                                                    |
|----------------------------------------------------------------------------------------------------|
| End-User License Agreement<br>Please read the following license agreement carefully                                                                                                    |
| BEFORE INSTALLING, COPYING, DOWNLOADING, ACCESSING,<br>OR OTHERWISE USING THE SOFTWARE, YOU SHOULD<br>CAREFULLY READ THE FOLLOWING TERMS AND CONDITIONS.<br>INSTALLING, COPYING, DOWNLOADING, ACCESSING, OR<br>OTHERWISE USING THE SOFTWARE INDICATE THAT YOU HAVE<br>READ AND UNDERSTAND THIS SOFTWARE LICENSE AGREEMENT,<br>AND THAT YOU AGREE TO BE BOUND BY ALL THESE TERMS<br>AND CONDITIONS. IF YOU DO NOT AGREE WITH THEM, DO<br>NOT INSTALL, COPY, DOWNLOAD, ACCESS, OR OTHERWISE<br>USE THE SOFTWARE. |
| Print Back Next Cancel                                                                                                    |

#### Figure 5: End-User License Agreement Screen

6. Select the check box for accepting the terms of the license agreement. Click **Next**. The Destination Folder screen appears.

| Johnson Controls - Launcher 1.6 Setup                                                    |                     |
|------------------------------------------------------------------------------------------|---------------------|
| <b>Destination Folder</b><br>Click Next to install to the default folder or click Browse | Johnson<br>Controls |
| Install Launcher to:                                                                     |                     |
| C:\Program Files (x86)\Johnson Controls\launcher\<br>Browse                              |                     |
| ✓ Create desktop shortcut                                                                |                     |
| Back                                                                                     | Next Cancel         |
|                                                                                          |                     |

#### Figure 6: Destination Folder Screen

7. Accept the default install location or click **Browse** to select an alternate location. Keep the **Create desktop shortcut** check box selected if you want the installer to add the Launcher icon to your desktop. Click **Next**. The Ready to Install screen appears.

| Johnson Controls - Launcher 1.6 Setup                                                                     |                                       |
|----------------------------------------------------------------------------------------------------|---------------------------------------|
| Ready to install Launcher                                                                                 | Johnson<br>Controls                   |
| Click Install to begin the installation. Click Back to revi<br>settings. Click Cancel to exit the wizard. | ew or change any of your installation |
| Back                                                                                                    | Install                               |

#### Figure 7: Ready to Install Screen

8. Click Install. When the process completes, the Completed screen appears.

| ill Johnson Controls - Launche | r 1.6 Setup                                             |        |
|--------------------------------|---------------------------------------------------------|--------|
| Johnson<br>Controls            | Completed the Johnson Cont<br>Launcher 1.6 Setup Wizard | rols - |
|                                | Click the Finish button to exit the Setup Wiza          | rd.    |
|                                |                                                         |        |
| Run Launcher after clicking Fi | nish. Back Finish                                       | Cancel |

Figure 8: Completed Screen

9. Click **Finish**. The Launcher installation is complete. If you want to start the Launcher immediately, keep the **Run Launcher after clicking Finish** check box selected. If you selected the check box for creating the desktop icon, the Launcher icon appears on your desktop.

#### Figure 9: Launcher Icon

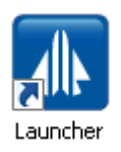

For steps on how to open the Launcher, see Starting the Launcher.

### Downloading and Installing or Upgrading the Launcher: Full Installation to an Apple OS

- 1. Using your web browser, type the website address for the *Metasys* server (ADS/ADX), SCT, or supervisory engine (NxE) that you want to access (for example, http://<server name or IP address>/metasys). The Mac® Launcher download screen appears.
  - **Note:** You can also obtain a stand-alone copy of the Launcher.dmg file by browsing to the following web page and clicking the appropriate file under **Download**: http://www.johnsoncontrols.com/launcher.
- 2. On the Launcher Download screen, click Full Launcher Installer.

#### Figure 10: Launcher Download Screen: Full Installation

| Launcher Download                                                                                                    |                                |
|----------------------------------------------------------------------------------------------------|--------------------------------|
| Launcher allows you access SMP for any<br>Metasys server or engine on the building network,<br>regardless of its software version. It also provides<br>access to SCT.<br>To learn more, visit:<br><u>http://johnsoncontrols.com/launcher</u> | METASYS'                       |
| Metasys Host Information                                                                                                    | Full Launcher Installer        |
| Version: 8.1.0.2149<br>Default Language: en_US                                                                                                    |                                |
| Johnson Mic<br>Controls                                                                                                    | © Johnson Controls 2013 - 2017 |

3. Open the Finder application. Use Finder to locate the Launcher.dmg file in your Downloads folder and double-click the Launcher.dmg file.

**Note:** The Launcher volume and Launcher icon appears on your desktop.

4. Double-click the Launcher icon on your Desktop to open the Launcher Mac Installer window.

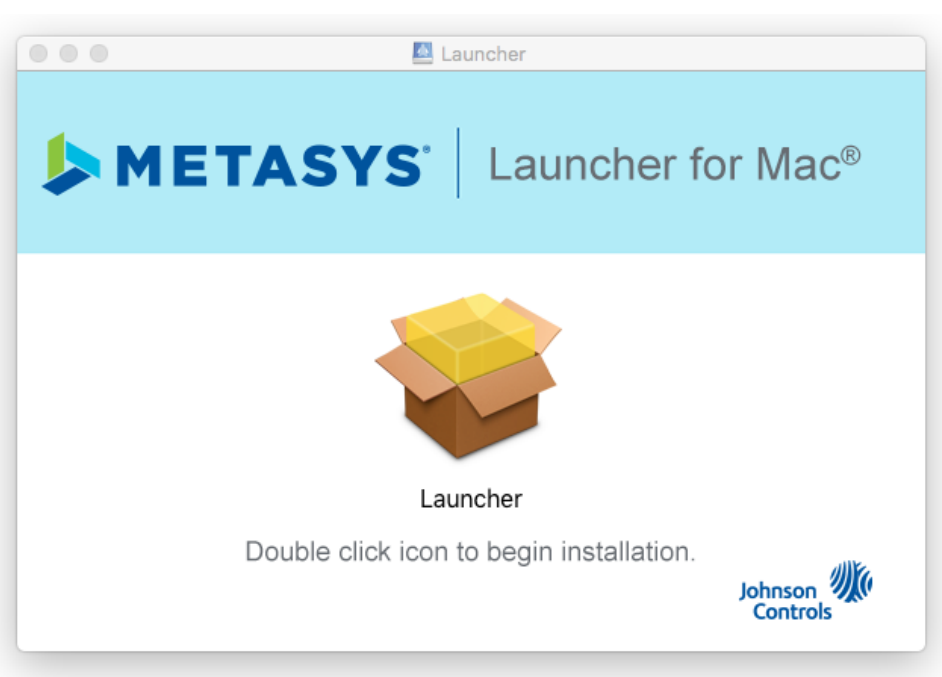

Figure 11: Launcher Installation Screen

5. Double-click the **box** icon. The Welcome screen appears.

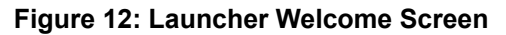

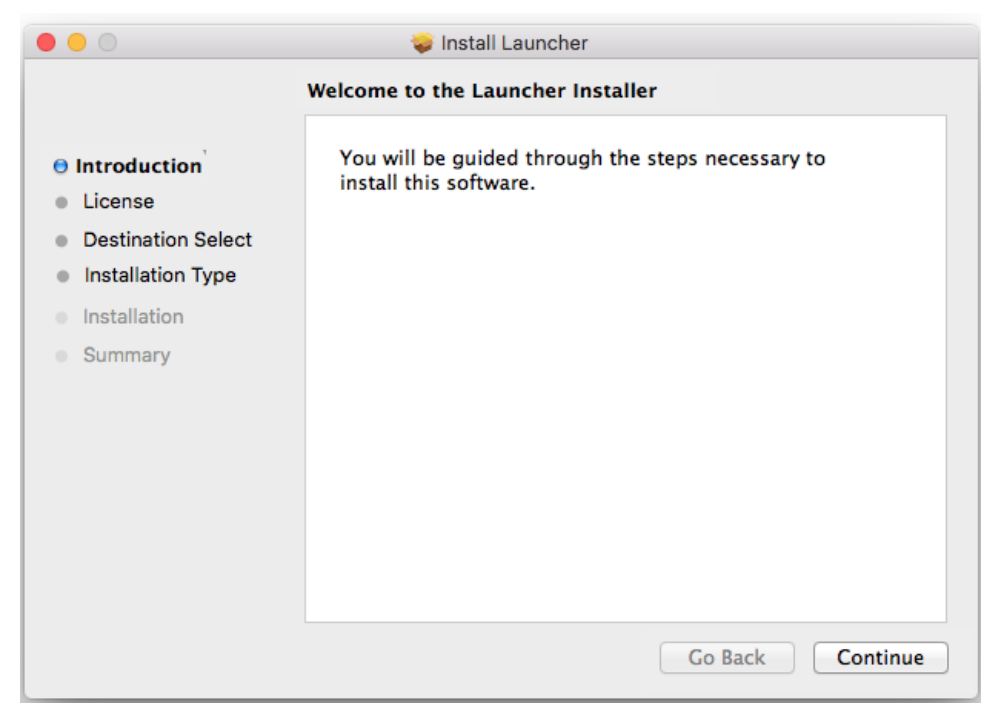

6. Click **Continue**. The Software License Agreement screen appears.

| Software License Agreement |                                                                                                    |  |  |
|----------------------------|----------------------------------------------------------------------------------------------------|--|--|
| Introduction               | English                                                                                                    |  |  |
| License                    | BEFORE INSTALLING, COPYING, DOWNLOADING, ACCESSING, OR OTHERWISE                                                                                                    |  |  |
| Destination Select         | AND CONDITIONS. INSTALLING, COPYING, DOWNLOADING, ACCESSING, OR<br>OTHERWISE USING THE SOFTWARE INDICATE THAT YOU HAVE READ AND                                                                                                    |  |  |
| Installation Type          | UNDERSTAND THIS SOFTWARE LICENSE AGREEMENT, AND THAT YOU AGREE TO<br>BE BOUND BY ALL THESE TERMS AND CONDITIONS. IF YOU DO NOT AGREE                                                                                                    |  |  |
| Installation               | WITH THEM, DO NOT INSTALL, COPY, DOWNLOAD, ACCESS, OR OTHERWISE USE THE SOFTWARE.                                                                                                    |  |  |
| Summary                    | Johnson Controls, Inc.                                                                                                    |  |  |
|                            | SOFTWARE LICENSE AGREEMENT                                                                                                    |  |  |
|                            | This Software License Agreement is a legal agreement between You<br>(defined below) and Johnson Controls, Inc. ("JCI"). If You do<br>not agree with these terms: (a) do not install, copy, download,<br>access, or otherwise use the Software (defined below); and (b)<br>return the complete, unused Software and all accompanying items<br>(including written materials) and packaging, within thirty (30)<br>days after purchase, for a full refund of any amounts paid for<br>the returned Software. By installing, copying, downloading, |  |  |

#### Figure 13: Software License Agreement Screen

7. On the Software License Agreement screen, click **Continue** to proceed with the installation. The software license agreement statement appears.

#### Figure 14: Software License Agreement Statement

| To continue installing the soft<br>the software license agreemer | ware you must agree to the terms of<br>nt. |
|------------------------------------------------------------------|--------------------------------------------|
| Click Agree to continue or click [<br>quit the Installer.        | Disagree to cancel the installation and    |
|                                                                  | Discourse                                  |

8. On the license agreement screen, click **Agree** to accept the terms of the license agreement and proceed with the installation. The Installation Type screen appears.

Note: You must agree to the terms of the software license agreement to finish the installation.

|                                                                                                    | Standard Install on "Macintosh HD"                                                                                                    |
|----------------------------------------------------------------------------------------------------|----------------------------------------------------------------------------------------------------|
| <ul> <li>Introduction</li> <li>License</li> <li>Destination Select</li> <li>Installation Type</li> <li>Installation</li> <li>Summary</li> </ul> | This will take 93.9 MB of space on your computer.<br>Click Install to perform a standard installation of this software<br>on the disk "Macintosh HD". |
|                                                                                                    | Change Install Location                                                                                                    |

#### Figure 15: Installation Type Screen

- 9. Click **Install** to accept the default install location. A name and password dialog box appears.
  - **Note:** If necessary, you may choose **Change Install Location** to choose an alternative location, and browse to that alternative location in the **Select a Destination** dialog box.

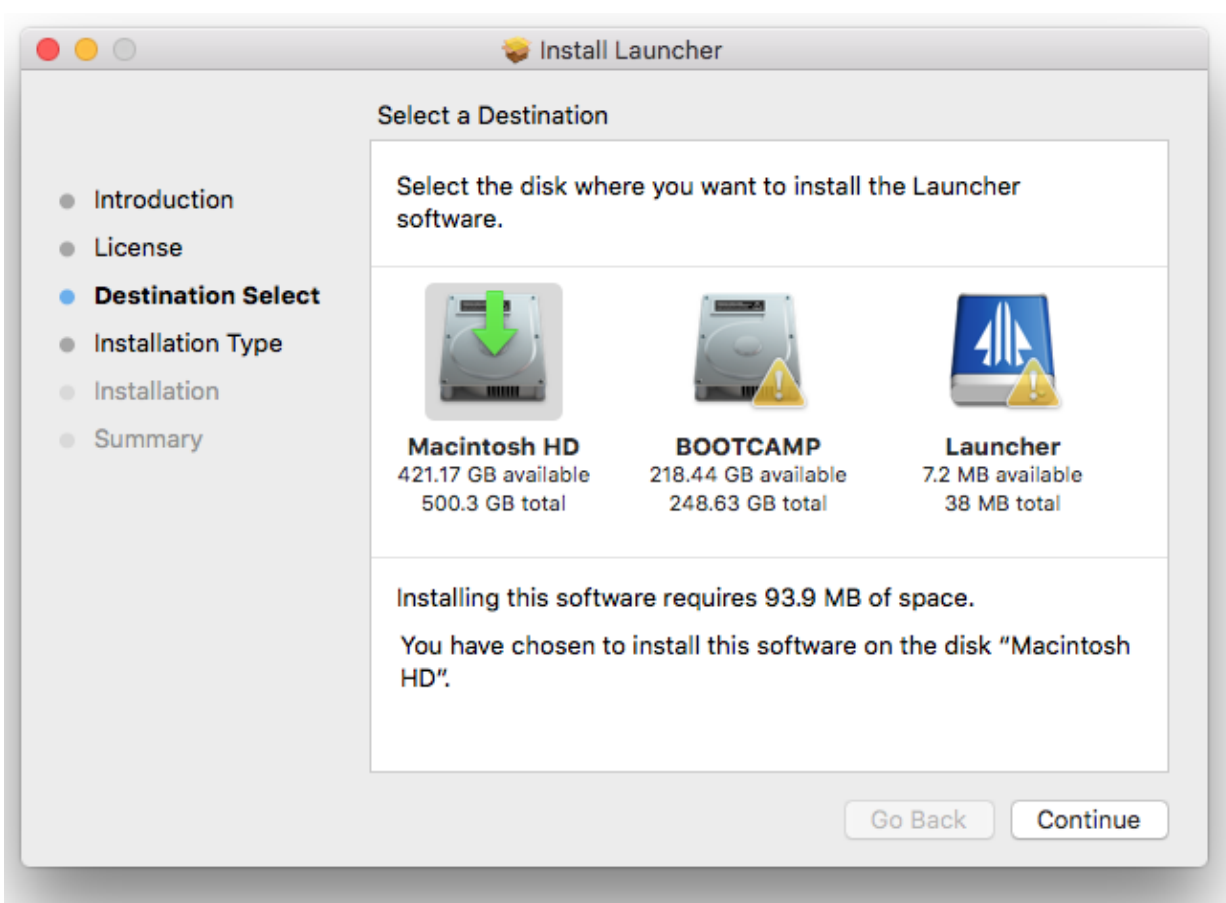

#### Figure 16: Select a Destination

10. In the Name and Password dialog box, enter your user name and password, and then click **Install Software**. The Installation screen appears while the software installs.

#### Figure 17: Name Password Dialog Box

| Installer is try<br>Type your pas | ing to install new software.<br>sword to allow this. |
|-----------------------------------|------------------------------------------------------|
| Name:                             |                                                      |
| Password:                         |                                                      |
|                                   | Cancel Install Software                              |

11. When the installation is complete, the Summary screen appears.

### 00 🥪 Install Launcher The installation was completed successfully. Introduction -• License **Destination Select** Installation Type • The installation was successful. Installation • Summary The software was installed. Go Back Close

Figure 18: Summary Screen

12. Click **Close**. The Launcher installation is complete. If you used the default installation path, the Launcher icon appears in the Applications folder. Otherwise, the Launcher icon appears in the folder in which it was installed.

#### Figure 19: Launcher Icon

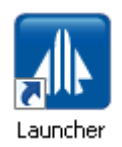

For steps on how to open the Launcher, see Starting the Launcher.

### Downloading and Installing or Upgrading the Launcher: Single Site Connection

- Using your web browser, type the website address for the *Metasys* server (ADS/ADX/ODS) or supervisory engine (NxE) that you want to access (for example, http://<server name or IP address>/metasys). The Windows Launcher Download screen appears (*Figure 20*).
  - Note: Single Site Connection is not available on an Apple OS.

#### Figure 20: Launcher Download Screen: Single Site

| Launcher Download                                                                                                    |                                  |
|----------------------------------------------------------------------------------------------------|----------------------------------|
| Launcher allows you access SMP for any<br>Metasys server or engine on the building network,<br>regardless of its software version. It also provides<br>access to SCT. | METASYS'                         |
| To learn more, visit:<br><u>http://johnsoncontrols.com/launcher</u>                                                                                                   |                                  |
|                                                                                                    |                                  |
|                                                                                                    |                                  |
| Metasys Host Information                                                                                                    | Full Launcher Installer          |
| Version: 8.1.0.2149<br>Default Language: en_US                                                                                                    | Single Site Connection           |
|                                                                                                    | Which version should I download? |
|                                                                                                    |                                  |
| Johnson                                                                                                    | © Johnson Controls 2013 - 2017   |

2. Click **Single Site Connection**. A File Download - Security Warning asks you to run or save the file. Click **Save** and save the MetasysResource.zip file to a publicly accessible location on your computer. We recommend that you save the file to the following location, depending on the operating system:

## Windows 10, Windows 8.1, Windows 7, Windows Server 2012 R2, Windows Server 2012, or Windows Server 2008 R2:

C:\Users\Public

The download may take several minutes to complete.

3. Unzip the MetasysResource.zip file you saved in the previous step to a publicly accessible location on your computer. We recommend that you unzip the file to a new folder called Launcher at the following location:

## Windows 10, Windows 8.1, Windows 7, Windows Server 2013 R2, Windows Server 2012, or Windows Server 2008 R2:

#### C:\Users\Public\Launcher

- 4. Using Windows Explorer, navigate to the folder that contains the files you unzipped in the previous step (\Launcher\<br/>build number>\).
- 5. Locate the **Metasys Launcher.exe** file. Right-click the file and select **Create Shortcut**. A shortcut for running the Launcher is created under the Launcher program file (*Figure 21*).
- 6. Right-click Metasys Launcher.exe Shortcut and select Copy.
- 7. Right-click and select Paste to paste the shortcut to the following location, depending on your operating system:

## Windows 10, Windows 8.1, Windows 7, Windows Server 2012 R2, Windows Server 2012, or Windows Server 2008 R2, use either one:

C:\Users\Public\Desktop

C:\Users\Public\Public Desktop

The following icon is created on the computer desktop for all users:

Figure 21: Launcher Icon

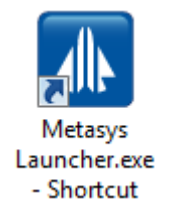

8. For steps on how to open the Launcher, see *Starting the Launcher*.

### Starting the Launcher

**Note:** These steps assume that you have previously installed or unzipped the Launcher application. If you have not, see *Downloading and Installing or Upgrading the Launcher: Full Installation to a Windows OS* or *Downloading and Installing or Upgrading the Launcher: Single Site Connection.* 

To start the Launcher, double-click the **Launcher** icon (.....). Or if you installed the full version of Launcher on a Windows OS, select **Programs > Johnson Controls > Launcher**. The appropriate Launcher screen appears (*Figure 22* or *Figure 23*).

| Launcher              |            |          |                                |
|-----------------------|------------|----------|--------------------------------|
| Add Do                | elete Edit | Launch   | METASYS'                       |
| SMP SCT               | Bookmarks  | P Search | 2                              |
| Description           | ▲ IP/Host  | Name     | Version:                       |
|                       |            |          |                                |
|                       |            |          |                                |
| Johnson 狐<br>Controls |            |          | © Johnson Controls 2013 - 2017 |

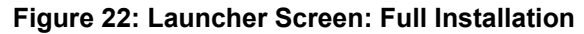

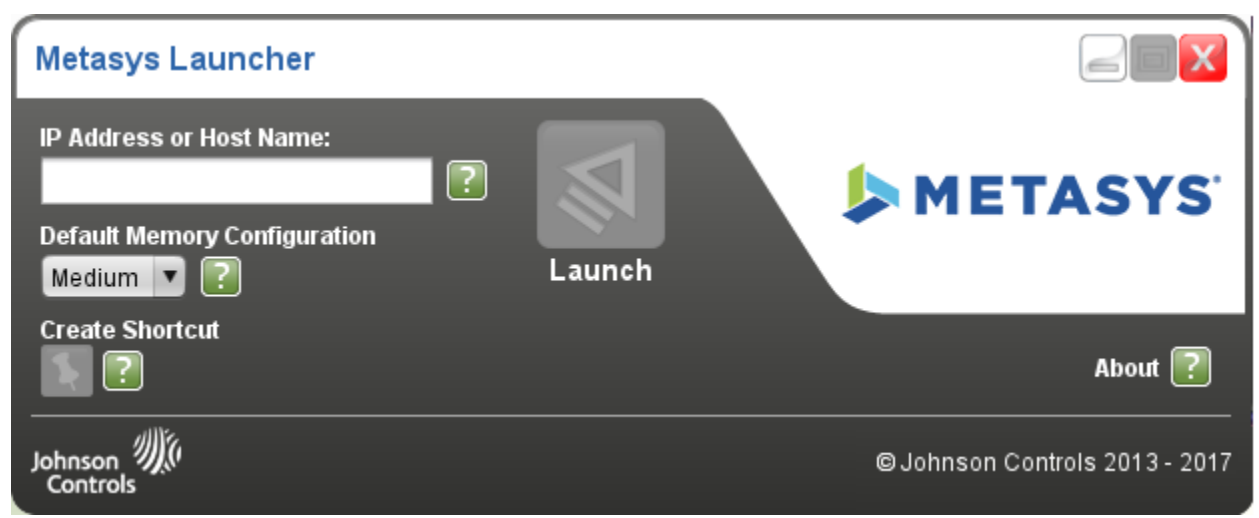

Figure 23: Launcher Screen: Single Site Connection

For a description of each Launcher screen and details on how to use the Launcher, refer to *Launcher Tool Help* (*LIT-12011742*). This document is also available within the Launcher application as a Help file by clicking the question mark (?) icon on the Main Launcher screen.

### Uninstalling the Launcher

**Note:** If you intend to reinstall Launcher or update Launcher in the future, make a copy of the **LauncherLinks** and **Options** text files before you uninstall. These files hold the Launcher profiles and some of the Launcher options that you configured. You can go back to these files to help you rebuild the profiles and reapply the options if you later reinstall or upgrade Launcher. You can find these two text files under the Launcher storage location. See the following table.

|         | Shared between All Users                  | Private for Individual Users                                                              |
|---------|-------------------------------------------|-------------------------------------------------------------------------------------------|
| Windows | C:\ProgramData\Johnson Controls\Launcher\ | C:\Users\ <user name="">\Johnson Controls\Launcher\</user>                                |
| Мас     | ~\Users\Shared\Johnson Controls\Launcher\ | ~\Users\ <user name="">\Library\Application Support\Johnson<br/>Controls\Launcher\</user> |

#### **Table 1: Launcher Storage Locations**

#### Full Launcher on a Windows OS

To uninstall the full version of the Launcher on a Windows OS, first make sure that all currently logged-in users have exited the Launcher. Then use the standard method for uninstalling a program from the Windows operating system. The full Launcher application is identified as **Johnson Controls - Launcher 1.6** in the list of installed programs.

#### Full Launcher on an Apple OS

To uninstall the full version of the Launcher on an Apple OS, drag the Launcher installation file to the trash, then empty the trash.

#### Single Site Connection Launcher

To uninstall the Single Site Connection version of the Launcher, delete the entire folder that contains the MetasysResource.exe file, and then delete the *Metasys* Launcher shortcut on the computer desktop. This version of the Launcher is not identified by Windows in the list of installed programs.

## Launcher Related Documentation

The following table lists documentation related to the Launcher.

#### **Table 2: Launcher Related Documentation**

| For Information On                              | See Document                                                                             |
|-------------------------------------------------|------------------------------------------------------------------------------------------|
| Using the Launcher                              | Launcher Tool Help (LIT-12011742) <sup>1</sup>                                           |
| Metasys System Components                       | Metasys® System Product Bulletin (LIT-1201526)                                           |
| How to Install and Upgrade ADS and ADX Software | Metasys® Server Installation and Upgrade Instructions Wizard (LIT-12012162) <sup>2</sup> |
| How to Install and Upgrade ADS-Lite Software    | Metasys® Server Lite Installation and Upgrade Instructions<br>Wizard (LIT-12012258)      |
| How to Install and Upgrade SCT Software         | SCT Installation and Upgrade Instructions (LIT-12012067)                                 |
| How to Install and Upgrade ODS Software         | ODS Installation and Upgrade Instructions Wizard (LIT-12011945) <sup>2</sup>             |

1 This LIT number represents a printer-friendly version of the Help.

2 Use the wizard to generate instructions specific to your system.

## Troubleshooting

Use Table 3 to troubleshoot the Launcher.

| Problem or User Message                                                                      | Condition                                                                                                    |
|----------------------------------------------------------------------------------------------|----------------------------------------------------------------------------------------------------|
| Unsupported Windows version<br>detected. Windows XP or newer<br>required.                    | You cannot install the Launcher on an unsupported operating system. For a list of supported operating systems, see <i>Launcher System Requirements</i> .                                                                                                    |
| PDF Reader application required for viewing help documentation.                              | You are installing the Launcher on a computer that has no software to open the Launcher Help file. After you install the Launcher, install software that can read PDF files (for example, Adobe Reader).                                                    |
| The Launcher icon is missing from the Desktop on my computer.                                | You need to manually add a shortcut for the Launcher to your Windows Desktop.                                                                                                    |
|                                                                                              | If you have Windows 8.1 or Windows Server 2012, open the Desktop and right-click it to open a submenu. Select <b>New &gt; Shortcut</b> . In the Create Shortcut dialog box, type the following string in the location field, including the quotation marks: |
|                                                                                              | "C:\Program Files (x86)\Johnson Controls\launcher\App\jre\bin\Javaw.exe" -classpath<br>"C:\Program Files (x86)\Johnson Controls\launcher\App\/*" com.jci.launcher.Main                                                                                      |
|                                                                                              | Click Next and specify a name for the shortcut. Click Finish.                                                                                                    |
|                                                                                              | If you have Windows 7 or Windows Server 2008 R2, click <b>Start &gt; All Programs &gt; Johnson Controls</b> . Right-click Launcher, and then click <b>Send to &gt; Desktop (create shortcut)</b> .                                                          |
|                                                                                              | If you have an Apple OS, launch Finder, navigate to the Launcher file, right-click the Launcher file, select <b>Make Alias</b> , and then drag the Launcher icon onto your desktop.                                                                         |
| The Launcher icon on my computer                                                             | This problem applies to Single Site Connection only.                                                                                                    |
| Launcher.                                                                                    | The Launcher files may be in some other location or missing. Right-click the <b>Launcher</b> icon and select <b>Properties</b> . Verify that the location of the Metasys Launcher.exe file specified in the Target field is correct.                        |
| Previous entries in the IP Address                                                           | This problem applies to Single Site Connection only.                                                                                                    |
| or Host Name field for the single<br>site connection version of Launche<br>are not retained. | This behavior is by design. Use the Create Shortcut option on the Launcher screen to create a shortcut for the configured IP address or host name on the desktop.                                                                                           |

 Table 3: Launcher Troubleshooting

Table 3: Launcher Troubleshooting

| Problem or User Message                                                                                                    | Condition                                                                                                    |
|----------------------------------------------------------------------------------------------------|----------------------------------------------------------------------------------------------------|
| "Launcher" can't be opened<br>because it is from an unidentified<br>developer.                                                                                               | Click <b>OK</b> to clear the error pop-up and press and hold Ctrl while clicking the Launcher Installer window. Select <b>Open</b> from the pop-up menu. The Install Launcher Window appears.                                                         |
| When you try to uninstall the<br>Launcher, the following warning<br>message appears:                                                                                         | To uninstall the Launcher application, first make sure that all logged-in users have exited the Launcher. Someone is still logged in with Launcher active. Then use the standard method for uninstalling a program from the Windows operating system. |
| There are other users logged<br>on to this computer. If you<br>uninstall this program while<br>another user is running it,<br>the program might not<br>uninstall completely. |                                                                                                    |

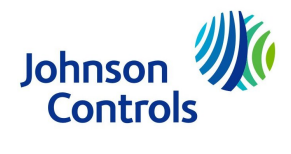

Building Technologies & Solutions 507 E. Michigan Street, Milwaukee, WI 53202

Metasys® and Johnson Controls® are registered trademarks of Johnson Controls. All other marks herein are the marks of their respective owners.© 2017 Johnson Controls

Published in U.S.A. Launcher Installation Instructions

www.johnsoncontrols.com